## How to Submit an EIA Survey Form Using Secure File Transfer

1) Go to the webpage: <u>https://signon.eia.doe.gov/upload/noticeoog.jsp</u>

NOTE: EIA-912 survey respondents must submit through the Secure File Transfer webpage found here: <u>https://signon.eia.doe.gov/upload/notice912.jsp</u>.

|                                                                                                    | U.S. Energy Information<br>Administration                                                                                                    | Secure File Transfer                                                                                                    |
|----------------------------------------------------------------------------------------------------|----------------------------------------------------------------------------------------------------|----------------------------------------------------------------------------------------------------|
| Agreement                                                                                                    |                                                                                                    |                                                                                                    |
| This is a Fede<br>explicit or impl<br>With the excep<br>purposes und<br>Information Pr<br>applicable law<br>copied, audite<br>personnel, as<br>system, the us<br>disclosure at the | eral computer system and is the property of<br>icit expectation of privacy.<br>ption of individually identifiable data or infr<br>er a pledge of confidentiality (i.e. data pro<br>otection and Statistical Efficiency Act of 20<br>any use of this system and all files on this<br>d, inspected, and disclosed to authorized<br>well as authorized officials of other agenc<br>ser consents to lawful interception, monito<br>the discretion of authorized site or Departr<br>or improper use of this system may result | of the United States Government. Users have no<br>ormation collected exclusively for statistical<br>stected from disclosure by the Confidential<br>002, Public Law 107-347), in accordance with<br>s system may be intercepted, monitored, recorded,<br>site, Department of Energy, and law enforcement<br>ies both domestic and foreign. By using this<br>ring, recording, copying, auditing, inspection, and<br>ment of Energy personnel. |
| Unauthorized<br>criminal penal                                                                                                    | ties. By continuing to use this system you                                                                                                    | in administrative disciplinary action and civil and/o<br>indicate your awareness of and consent to these                                                                                                    |
| Unauthorized<br>criminal penal<br>terms and cor                                                                                                    | ties. By continuing to use this system you<br>aditions of use. CLOSE THIS WINDOW if y                                                                                                    | in administrative disciplinary action and civil and/o<br>indicate your awareness of and consent to these<br>ou do not agree to the conditions.                                                                                                    |

Problems or questions? Contact EIA's technical support at 202-586-8959 or e-mail us.

## 2) Click Accept

| Required Field                                                                                                    | не                                                                                                    |
|----------------------------------------------------------------------------------------------------|----------------------------------------------------------------------------------------------------|
| Contact Information<br>Name                                                                                                    | Company                                                                                                    |
| ' Email                                                                                                    | Phone                                                                                                    |
| File(s) to Be Transferred                                                                                                    |                                                                                                    |
| File(s) to Be Transferred<br>Select the file(s) from your system below. Currently<br>(xts), Dat ( dat), Portable Document Format ( pdf) f<br>File(s)                                                                                                    | only Excel Workbook ( xlax). Excel 97-2003 Workbook<br>lies are allowed.                                                                                                    |
| File(s) to Be Transferred<br>Select the file(s) from your system below. Currently<br>(xis), Dat ( dat), Portable Document Formal ( pdf) f<br>* File(s)<br>Browse                                                                                                    | only Excel Workbook ( xisk). Excel 97-2003 Workbook<br>lies are allowed.                                                                                                    |
| File(s) to Be Transferred<br>Select the file(s) from your system below. Currently<br>(xis), Dat ( dat), Portable Document Formal ( pdf) f<br>File(s)<br>Browse No files selected.<br>Need to submit multiple files? In the file selection<br>Cirk key to select non-adjacent files. See our heip p                                                              | anly Excel Workbook (.xisr.). Excel 97-2003 Workbook<br>lies are allowed.<br>dialog use the Shift key to select a list of files, or the<br>age for more information.                   |
| File(s) to Be Transferred<br>Select the file(s) from your system below. Currently<br>(xis), Dat ( dat), Portable Document Format ( pdf) f<br>* File(s)<br>Browse No files selected.<br>Need to submit multiple files? In the file selection<br>Ctrl key to select non-adjacent files. See our heip p<br>If you would like to use our legacy file submission put | only Excel Workbook ( xixx). Excel 97-2003 Workbook<br>lies are allowed.<br>dialog use the Shift key to select a list of files, or the<br>age for more information.<br>age click here. |

- 3) Enter your contact information
- 4) Click Browse to select the appropriate excel files on your computer
- 5) Click Submit File(s)
- 6) Success!

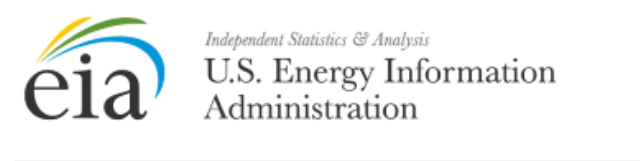

Secure File Transfer

| Submission successful!                         |                        |  |  |  |
|------------------------------------------------|------------------------|--|--|--|
| The following files have been transferred to B | EIA:                   |  |  |  |
| 1. TEST Survey.xls                             | Confirmation #: 515212 |  |  |  |
| Transfer Date: August 4, 2017 6:23:37 PM       |                        |  |  |  |
| Back to Secure Unload                          |                        |  |  |  |
| Back to Secure opload                          |                        |  |  |  |

Problems or questions? Contact EIA's technical support at 202-586-8959 or e-mail us.

7) You will receive a confirmation email with the same confirmation number if your submission was successful